# Installation, configuration et dépannage du plan de numérotation international (INNP)

## Contenu

Introduction Conditions préalables Conditions requises Components Used Informations générales Configuration Configuration d'INNP Clauses dans INNP Vérification Dépannage

## Introduction

Ce document décrit comment installer, configurer et dépanner INNP.

Cisco Unified Communications Manager (CUCM) fournit un plan de numérotation nord-américain (NANP) par défaut. Pour les pays ayant des besoins différents en matière de plan de numérotation, vous pouvez installer un plan de numérotation international Cisco et l'utiliser pour créer un plan de numérotation unique qui soit spécifique à vos besoins.

## Conditions préalables

#### **Conditions requises**

Cisco vous recommande de prendre connaissance des rubriques suivantes :

- Routage des appels
- Filtre de routage

#### **Components Used**

Les informations de ce document sont basées sur Cisco Unified CallManager 11.5.

The information in this document was created from the devices in a specific lab environment. All of the devices used in this document started with a cleared (default) configuration. If your network is live, make sure that you understand the potential impact of any command.

## Informations générales

Si vous installez un plan de numérotation national pour les pays hors Amérique du Nord, téléchargez le fichier Cisco Option Package (COP) qui contient les plans de numérotation internationaux pour la version actuelle.

Le fichier COP utilise la convention de dénomination et est disponible sur le site Web de Cisco :

https://software.cisco.com/download/release.html?mdfid=278719042&softwareid=282074292&os= Linux&release=3.1.33-GB&relind=AVAILABLE&rellifecycle=&reltype=latest

## Configuration

Voici la procédure à suivre pour installer le fichier Cop INNP.

Étape 1. Connectez-vous à OS Admin.

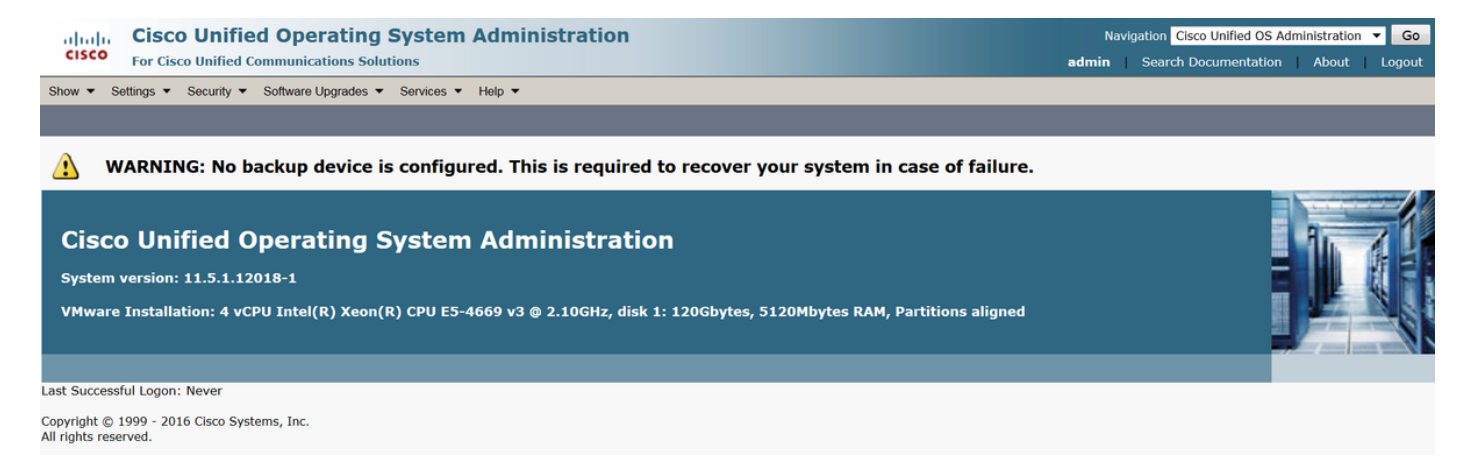

Étape 2. Accédez à Software Upgrade > Install/Upgrade, comme indiqué dans l'image :

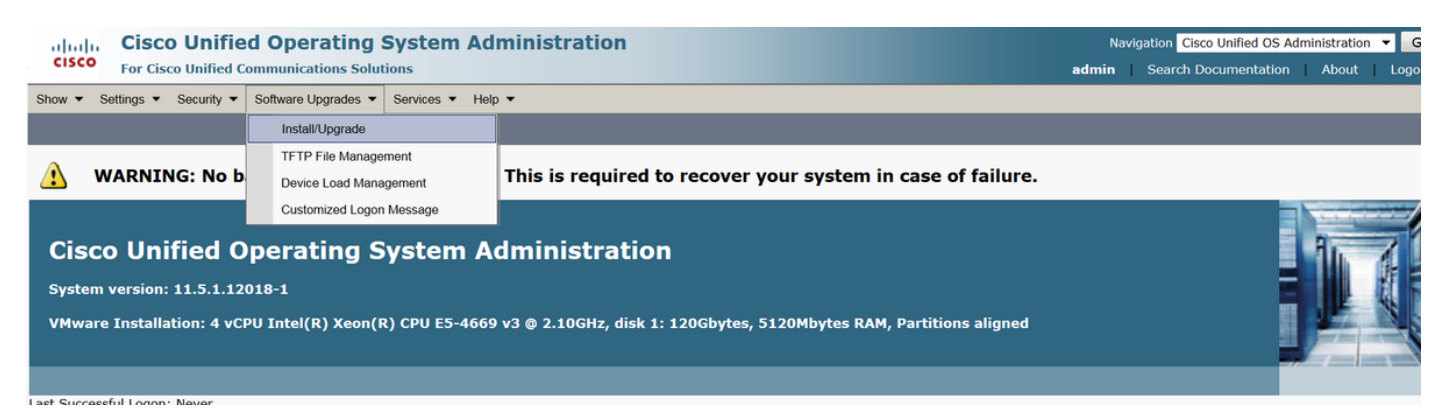

Sélectionnez Source : lci, nous utilisons le serveur SFTP pour effectuer l'installation/la mise à niveau.

Source : Système de fichiers distant

Répertoire : /

Serveur : Ici, vous devez conserver l'adresse IP de l'ordinateur portable/de bureau de l'application SFTP.

nom de l'utilisateur: Nom d'utilisateur SFTP.

Mot de passe utilisateur : Mot de passe de l'utilisateur SFTP.

Protocole de transfert : SFTP

| Show      Settings | Security  Software Upgrades  Services  Help |
|--------------------|---------------------------------------------|
| Software Installa  | tion/Upgrade                                |
| Cancel 📫 I         | Next                                        |
| – Status           |                                             |
| G Status: Ready    | ,                                           |
| U Status: Ready    |                                             |
| Software Locatio   | n                                           |
| Source*            | Remote Filesystem                           |
| Directory*         | /                                           |
| Server*            | 192.168.0.20                                |
| User Name*         | admin                                       |
| User Password*     | •••••                                       |
| Transfer Protocol* | SFTP 🔹                                      |
| SMTP Server        |                                             |
| Email Destination  |                                             |
|                    |                                             |
| Cancel Next        |                                             |
|                    |                                             |

Étape 3. Sélectionnez Suivant, puis l'écran tel qu'illustré dans l'image s'affiche.

Vous devez sélectionner le fichier de copie correct pour INNP, puis Sélectionner Suivant.

| Software Installation/Upgrade                              |                                         |        |
|------------------------------------------------------------|-----------------------------------------|--------|
| Cancel 📦 Next                                              |                                         |        |
| _ Status                                                   |                                         |        |
| i Status: Ready                                            |                                         |        |
| ⊂ Software Location                                        |                                         |        |
| Options/Upgrades <sup>*</sup> dp-ffr.3-1-8.IN.k3.cop.sgn ▼ |                                         |        |
| _<br>_ Invalid Upgrades                                    |                                         |        |
| Option Names                                               |                                         | Status |
| 10.196.120.25_bulk_tftp.pkcs12                             | Name does not match any filter pattern. |        |
| Publisher_tomcat.pkcs12                                    | Name does not match any filter pattern. |        |
| CUCM-PUB_tomcat.pkcs12                                     | Name does not match any filter pattern. |        |

Vous obtenez un écran comme l'illustre l'image. Sélectionnez Suivant.

| Software Installation/Upgrade                                                                                                    |
|----------------------------------------------------------------------------------------------------|
| S Cancel 📦 Next                                                                                                    |
| - Status                                                                                                    |
|                                                                                                    |
| 🗥 Warning: To ensure the integrity of the installation file, please verify the MD5 hash value against the Cisco Systems web site                                                                                                    |
| 🔥 Warning: To ensure the integrity of the installation file, please verify the SHA512 value against the Cisco Systems web site                                                                                                    |
| Warning: You may need to stop some services before you install a locale. You may then restart those services after you complete the locale installation. Refer to your product-specific online help for locale installation details. |
| - File Checksum Details                                                                                                    |
| de fra 2.1.8 IN k2 con son                                                                                                    |
| The uptrilist to introductorsgin                                                                                                    |
|                                                                                                    |
|                                                                                                    |
|                                                                                                    |
| Cancel Next                                                                                                    |
| (i) *- indicates required item.                                                                                                    |

#### Étape 4. Installation en cours :

| Cancel                                                                                                    |  |
|----------------------------------------------------------------------------------------------------|--|
| File       dp-ffr.3-1-8.IN.k3.cop.sgn         Start Time Wed Dec 28 15:20:08 IST 2016         Status       Running                                                                                                    |  |
| Installation Log         12/28/2016 15:20:08 sd_cance[Install.sh]Canceling active side processes done         12/28/2016 15:20:08 sd_cance[Install.sh]Canceling inactive side processes         12/28/2016 15:20:08 sd_cance[Install.sh]Canceling inactive side processes         12/28/2016 15:20:09 sd_cance[Install.sh]Canceling inactive side processes         12/28/2016 15:20:09 sd_cance[Install.sh]Canceling inactive side processes         12/28/2016 15:20:09 sd_cance[Install.sh]Canceling inactive side processes done         [16/12/28_15:20:14] locale_install.sh: Successful untarring of /common/download//dp-ffr.3-1-8.IN.k3.cop         Call manager version is : master-11.5.1.12018-1.i386         cp: cannot stat `/common/download/IDP': No such file or directory         cp: cannot stat `/common/download/INNP.xml': No such file or directory |  |

Cancel

#### Étape 5. Installation terminée.

| Inst                                                    | all Another                                                                                                    |             |
|---------------------------------------------------------|----------------------------------------------------------------------------------------------------|-------------|
| -Installa                                               | ation Status                                                                                                    |             |
| File                                                    | dp-ffr.3-1-8.IN.k3.cop.sgn                                                                                                    |             |
| Start Ti                                                | me Wed Dec 28 15:20:08 IST 2016                                                                                                    |             |
| Status                                                  | Complete                                                                                                    |             |
| -Installa                                               | ation Log                                                                                                    |             |
| installCs<br>enablen<br>enablen<br>installdb<br>[16/12/ | sv rc[0]<br>otlfy dsn[DSN=ccm_super]<br>otlfy rc[0]<br>o Success[-c]<br>28_15:20:17] locale_install.sh: Publisher: Starting installdb<br>/bin/su -l informix -s /bin/sh -c<br>"source /usr/local/cm/db/dblenv.bash /usr/local/cm ;<br>source /usr/local/cm/db/informix/local/ids.env ;<br>nice /usr/local/cm/bin/installdb -x /usr/local/cm/db/xml/xml" | A<br>H<br>H |
| Instal                                                  | Another                                                                                                    |             |

Effectuez la même opération pour tous les noeuds du cluster.

## Configuration d'INNP

Étape 1. Sous Administration de Cisco Unified CM, accédez à Call Routing > Dial Plan Installer.

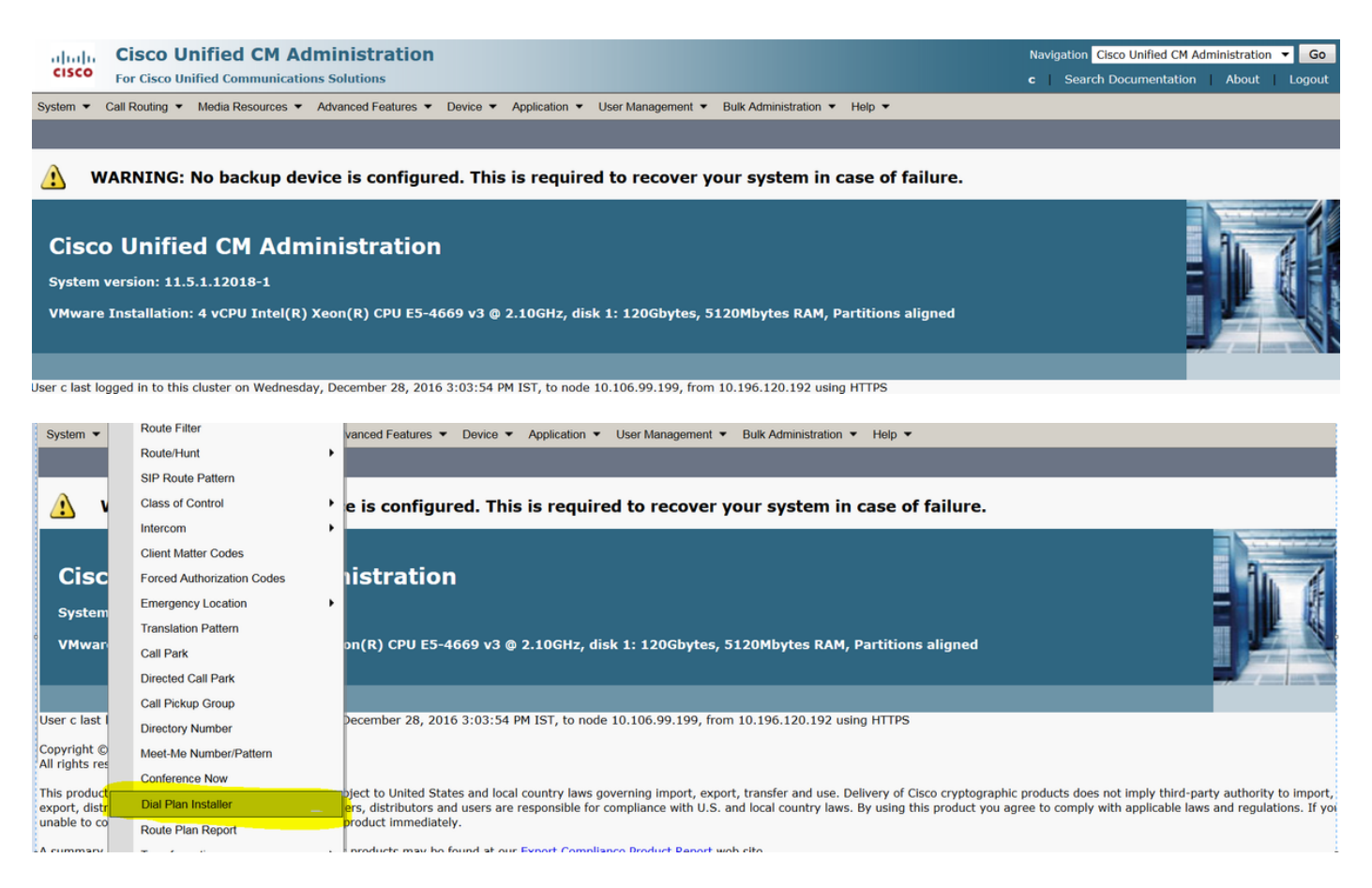

#### Étape 2. Cliquez sur Rechercher et sélectionner INNP, comme l'illustre l'image :

| System 👻    | Call Routing 🔻  | Media Resources 🔻 | Advanced Features 🔻  | Device • | Application • | User Management 🔻 | Bulk Administration | Help ▼            |        |           |
|-------------|-----------------|-------------------|----------------------|----------|---------------|-------------------|---------------------|-------------------|--------|-----------|
| Find and    | List Dial Plans | 5                 |                      |          |               |                   |                     |                   |        |           |
| -Status -   |                 |                   |                      |          |               |                   |                     |                   |        |           |
| (i) 2 rec   | cords found     |                   |                      |          |               |                   |                     |                   |        |           |
| Dial Pla    | n (1 - 2 of 2)  | )                 |                      |          |               |                   |                     |                   |        | Rows      |
| Find Dial F | Plan where Dial | Plan 🔻 begins w   | ith 🔻                |          | Find Clear F  | Filter 🕂 😑        |                     |                   |        |           |
|             | Dial Plan 🕈     |                   |                      | D        | escription    |                   |                     | Installed Version |        | System Ve |
| CHNP        |                 | Switzer           | rland Numbering Plan |          |               |                   | 1.1(6)              |                   | 1.1(6) |           |
| INNP        |                 | India N           | lumbering Plan       |          |               |                   | 1.1(8)              |                   | 1.1(8) |           |

Étape 3. Comme le montre l'image, cliquez sur Installer.

| Dial Plan Configuration  |                      |  |  |
|--------------------------|----------------------|--|--|
| Install G Uninstall      |                      |  |  |
| Dial Plan Inform         | nation               |  |  |
| Dial Plan*               | INNP                 |  |  |
| Description              | India Numbering Plan |  |  |
| Installed Version        | 1.1(8)               |  |  |
| Available Version 1.1(8) |                      |  |  |
|                          |                      |  |  |
| Install Unin             | stall                |  |  |

Une fois l'installation du fichier de copie terminée, redémarrez le service CM sur tous les noeuds.

#### **Clauses dans INNP**

```
First understand the clauses in the INNP:
# P: Digit pattern -- PATTERN TAG
# T: Type of Number -- I(nternational) or N(ational)
# W: Network Specific Facilities -- OP or OPXXXX(alternate carriers)
# U: Urgent pattern? (Call extended immediately on match)
# [2-6]XXXXX
P: [2-6]XXXXX
                                LOCAL-6-DIGIT
# [2-6]XXXXXX
P: [2-6]XXXXXX
                                LOCAL-7-DIGIT
# [2-6]XXXXXXX
P: [2-6]XXXXXXX
                                LOCAL-8-DIGIT
# Long Distance Calls
# 0+11+[2-6]XXXXXXX
P: 0
                                NATIONAL-ACCESS
P: 11
                                AREA-CODE
P: [2-6]XXXXXXX
                                LOCAL-8-DIGIT
T: N
# 0+2[02]+[2-6]XXXXXXX
P: 0
                                NATIONAL-ACCESS
P: 2[02]
                                AREA-CODE
P: [2-6]XXXXXXX
                                LOCAL-8-DIGIT
T: N
# 0+33+[2-6]XXXXXXX
P: 0
                               NATIONAL-ACCESS
P: 33
                               AREA-CODE
                               LOCAL-8-DIGIT
P: [2-6]XXXXXXX
T: N
# Services, Mobile & Non Geographic Calls
# 100
P: 100
                                SERVICE
U: Y
# 101
P: 101
                                SERVICE
U: Y
# 80[01589]X+XXX+XXX
P: 80[01589]X
                                LOCAL-PREFIX-8-MOBILE
P: XXX
                                MOBILE-ACCESS
P: XXX
                                MOBILE-SUBSCRIBER
T: N
# 81XX+XXX+XXX
P: 81XX
                                LOCAL-PREFIX-8-MOBILE
P: XXX
                                MOBILE-ACCESS
P: XXX
                                MOBILE-SUBSCRIBER
```

#### # 8128+XXX+XXX P: 8128 LOCAL-PREFIX-8-MOBILE P: XXX MOBILE-ACCESS P: XXX MOBILE-SUBSCRIBER T: N # 8149+XXX+XXX P: 8149 LOCAL-PREFIX-8-MOBILE P: XXX MOBILE-ACCESS P: XXX MOBILE-SUBSCRIBER T: N

Pour plus de détails, veuillez consulter le lien ci-dessous pour les clauses INNP :

http://www.cisco.com/web/software/282074292/122537/INNP.txt

Sur la base des informations ci-dessus, nous créerons le filtre de route.

Exemple :

Vous devez créer un filtre d'appels locaux qui autorise uniquement les appels locaux.

Scénario: Le poste 3001 doit appeler le numéro de téléphone mobile local commençant par 7,8 et 9.

Le poste 3001 doit appeler le numéro de ligne fixe local (8 chiffres).

Le poste 3001 doit bloquer la numérotation STD et nationale.

Étape 1. Créer une partition - PT-LOCAL

Accédez à Routage des appels > Classe de contrôle > Partition.

T: N

| Partition Conf                  | iguration                               |  |  |  |  |
|---------------------------------|-----------------------------------------|--|--|--|--|
| 🔜 Save 🗙                        | Delete 🎦 Reset 🧷 Apply Config 🕂 Add New |  |  |  |  |
| Status                          |                                         |  |  |  |  |
| i Status: Re                    | eady                                    |  |  |  |  |
| -Partition Info                 | rmation                                 |  |  |  |  |
| Name*                           | PT-LOCAL                                |  |  |  |  |
| Description                     | PT-LOCAL                                |  |  |  |  |
| Time Schedule                   | < None >                                |  |  |  |  |
| Time Zone                       | Originating Device                      |  |  |  |  |
|                                 | Specific Time Zone (GMT) Etc/GMT        |  |  |  |  |
| Save Del                        | ete Reset Apply Config Add New          |  |  |  |  |
| (i) *- indicates required item. |                                         |  |  |  |  |

Étape 2. Créer un CSS - CSS-Local

Accédez à Routage d'appels > Classe de contrôle > Espace de recherche d'appels.

Dans ce CSS, vous conservez la partition PT-LOCAL.

| Calling Search     | Space Configuration                |          |
|--------------------|------------------------------------|----------|
| 🔚 Save 🗙           | Delete Copy 🕂 Add New              |          |
| Status             | ady                                |          |
| Callina Casuah     | Cara a Tafamatian                  |          |
|                    | Space Information                  |          |
| Name* CSS          | S-Local                            |          |
| Description        |                                    |          |
| Route Partitio     | ns for this Calling Search Space   |          |
| Available Partitio | ons** Directory URI                | A        |
|                    | Global Learned E164 Numbers        |          |
|                    | Global Learned E164 Patterns       |          |
|                    | Global Learned Enterprise Patterns | <b>v</b> |
|                    | ~~                                 |          |
| Selected Partitic  | PT-LOCAL                           |          |
|                    |                                    | · ·      |
|                    |                                    |          |
| Save Dele          | te Copy Add New                    |          |

Étape 3. Créez un filtre de routeur.

Accédez à Routage des appels > Filtre de routage.

Cliquez sur Ajouter nouveau, comme l'illustre l'image :

| Find and List Route Filters                             |                                                                             |
|---------------------------------------------------------|-----------------------------------------------------------------------------|
| Add New                                                 |                                                                             |
| Route Filter                                            |                                                                             |
|                                                         |                                                                             |
| Find Route Filter where Route Filter Name begins with 🔻 | Find Clear Filter                                                           |
|                                                         | No active query. Please enter your search criteria using the options above. |
| Add New                                                 |                                                                             |

Comme l'illustre l'image, sélectionnez le plan de numérotation.

## Route Filter Configuration

| Next                                             |
|--------------------------------------------------|
| Status                                           |
| Status: Ready     Ready     Addition             |
| Numbering Plan <sup>*</sup> India Numbering Plan |
| Next                                             |
| Indicates required item.                         |

#### Ces filtres sont créés selon les besoins.

| Route Filter Name*  | Local                                                                                                    |
|---------------------|----------------------------------------------------------------------------------------------------|
| Numbering Plan      | India Numbering Plan                                                                                                    |
| Clause              | (LOCAL-PREFIX-7-MOBILE EXISTS AND MOBILE-ACCESS EXISTS AND<br>MOBILE-SUBSCRIBER EXISTS) OR (LOCAL-PREFIX-8-MOBILE EXISTS AND<br>MOBILE-ACCESS EXISTS AND MOBILE-SUBSCRIBER EXISTS) OR (LOCAL-<br>PREFIX-9-MOBILE EXISTS AND MOBILE-ACCESS EXISTS AND MOBILE-<br>SUBSCRIBER EXISTS) OR (LOCAL-8-DIGIT EXISTS) |
| - Clauca Informati  |                                                                                                    |
| Clause Informatio   | лі<br>                                                                                                    |
| To add a clause wit | hin this Route Filter, click Add Clause. Add Clause                                                                                                    |

| Edit Clause    | Remov   | e Clause |
|----------------|---------|----------|
| LOCAL-PREFIX-7 | -MOBILE | EXISTS   |
| MOBILE-ACCESS  |         | EXISTS   |
| MOBILE-SUBSCR  | IBER    | EXISTS   |
| OR             |         |          |
| Edit Clause    | Remov   | e Clause |
| LOCAL-PREFIX-8 | -MOBILE | EXISTS   |
| MOBILE-ACCESS  |         | EXISTS   |
| MOBILE-SUBSCR  | IBER    | EXISTS   |
| OR             |         |          |
| Edit Clause    | Remov   | e Clause |

| LOCAL-PREFIX-8-MOBILE | EXISTS   | •            |
|-----------------------|----------|--------------|
| MOBILE-ACCESS         | EXISTS   | •            |
| MOBILE-SUBSCRIBER     | EXISTS   | •            |
| OR                    |          |              |
| Edit Clause Remov     | e Clause |              |
| LOCAL-PREFIX-9-MOBILE | EXISTS   | •            |
| MOBILE-ACCESS         | EXISTS   | -            |
| MOBILE-SUBSCRIBER     | EXISTS   | •            |
| OR                    |          |              |
| Edit Clause Remov     | e Clause |              |
| LOCAL-8-DIGIT         | EXISTS   | •            |
|                       |          |              |
| Save Delete Co        | py Reset | Apply Config |

Étape 4. Créer un modèle de route.

#### Accédez à Routage des appels > Route/Hunt > Route Pattern.

| Route Pattern*                                                                                                    | 9.0                                    | Here we have created the 9.@ pattern                 |
|----------------------------------------------------------------------------------------------------|----------------------------------------|------------------------------------------------------|
| Route Partition                                                                                                    | PT-LOCAL                               | <ul> <li>Keep the PT-LOCAL partition</li> </ul>      |
| Description                                                                                                    |                                        |                                                      |
| Numbering Plan*                                                                                                    | INNP                                   | <ul> <li>Select the numbering plan</li> </ul>        |
| Route Filter                                                                                                    | Local                                  | ✓ Select the Route Filter created for Local calling. |
| MLPP Precedence*                                                                                                    | Default                                | ▼                                                    |
| Apply Call Blocking Percentage                                                                                                    |                                        |                                                      |
| Resource Priority Namespace Network Domain                                                                                                    | <pre>None &gt;</pre>                   | <b>▼</b>                                             |
| Route Class*                                                                                                    | Default                                | <b>▼</b>                                             |
| Gateway/Route List*                                                                                                    | Chandra-CUCM                           | ✓ (Edit)                                             |
| Route Option                                                                                                    | Route this pattern                     |                                                      |
|                                                                                                    | Block this pattern No Error            | <b>•</b>                                             |
| Call Classification* OffNet                                                                                                    |                                        |                                                      |
| External Call Control Profile < None >                                                                                                    | <b>•</b>                               |                                                      |
|                                                                                                    |                                        |                                                      |
| Allow Device Override Provide Outside                                                                                                    | Dial Tone 🔲 Allow Overlap Sending 🔲 Ur | rgent Priority                                       |
| Allow Device Override Provide Outside Connected Party Transformations Connected Line ID Presentation* Default Connected Name Presentation* Default                                                                                                    | Dial Tone Allow Overlap Sending Ur     | rgent Priority                                       |
| Allow Device Override Provide Outside Connected Party Transformations Connected Line ID Presentation* Default Default                                                                                                    | Dial Tone Allow Overlap Sending Ur     | rgent Priority                                       |
| Allow Device Override Provide Outside Connected Party Transformations Connected Line ID Presentation* Default Connected Name Presentation* Default Called Party Transformations                                                                                                    | Dial Tone Allow Overlap Sending Ur     | rgent Priority                                       |
| Allow Device Override Provide Outside Connected Party Transformations Connected Line ID Presentation* Default Connected Name Presentation* Default Called Party Transformations Discard Digits                                                                                                    | Dial Tone Allow Overlap Sending Ur     | rgent Priority                                       |
| Allow Device Override Provide Outside Connected Party Transformations Connected Line ID Presentation* Connected Name Presentation* Default Called Party Transformation Called Party Transform Mask                                                                                                    | Dial Tone Allow Overlap Sending Ur     | rgent Priority                                       |
| Allow Device Override Provide Outside Connected Party Transformations Connected Line ID Presentation* Connected Name Presentation* Default Called Party Transformation Discard Digits Called Party Transform Mask Prefix Digits (Outgoing Calls)                                                                                                    | Dial Tone Allow Overlap Sending Ur     | rgent Priority                                       |
| Allow Device Override Provide Outside Connected Party Transformations Connected Line ID Presentation* Default Connected Name Presentation* Default Called Party Transformations Discard Digits Called Party Transform Mask Prefix Digits (Outgoing Calls) Called Party Number Type* Cisco CallMan                                                                                                    | Dial Tone Allow Overlap Sending Ur     | rgent Priority                                       |
| Allow Device Override  Provide Outside  Connected Party Transformations  Connected Line ID Presentation* Default  Called Party Transformations  Called Party Transform Mask  Prefix Digits (Outgoing Calls)  Called Party Number Type*  Cisco CallMan  Cisco CallMan                                                                                                    | Dial Tone Allow Overlap Sending Ur     | rgent Priority                                       |
| Allow Device Override Provide Outside  Connected Party Transformations  Connected Line ID Presentation* Default Connected Name Presentation* Discard Digits Called Party Transformations  Called Party Transform Mask Prefix Digits (Outgoing Calls) Called Party Number Type* Cisco CallMan Called Party Numbering Plan*  Cisco CallMan Cisco CallMan Cisco Cal | Dial Tone Allow Overlap Sending Ur     | rgent Priority                                       |
| Allow Device Override Provide Outside  Connected Party Transformations  Connected Line ID Presentation* Default  Connected Name Presentation* Default  Called Party Transformations  Discard Digits  Called Party Transform Mask Prefix Digits (Outgoing Calls)  Called Party Number Type*  Cisco CallMan  ISDN Network-Specific Facilities Informa Network Service Protocol  Network Service Protocol  Network Service Protocol  Network Service Protocol  Network Service Protocol  Connected Outside  Provide Outside  Provide Ou | Dial Tone Allow Overlap Sending Ur     | rgent Priority                                       |
| Allow Device Override Provide Outside Connected Party Transformations Connected Line ID Presentation* Default Connected Name Presentation* Default Called Party Transformations Discard Digits Called Party Transform Mask Prefix Digits (Outgoing Calls) Called Party Number Type* Called Party Number Type* Called Party Numbering Plan* Cisco CallMan Cisco CallMan Cisco CallMan Network-Specific Facilities Informa Network Service Protocol Carrier Identification Code                                                                                                    | Dial Tone Allow Overlap Sending Ur     | rgent Priority                                       |
| Allow Device Override Provide Outside  Connected Party Transformations Connected Line ID Presentation* Default Connected Name Presentation* Default  Called Party Transformations Discard Digits Called Party Transform Mask Prefix Digits (Outgoing Calls) Called Party Number Type* Cisco CallMan Cisco CallMan  ISDN Network-Specific Facilities Informat Network Service Protocol Network Service                                                                                                    | Dial Tone Allow Overlap Sending Ur     | rgent Priority                                       |

Assurez-vous que l'extension de test a CSS (CSS-Local) correct.

| Directory Number*             | 3001                   | Urgent Priority                                |
|-------------------------------|------------------------|------------------------------------------------|
| Route Partition               | PT-CUG 🗸               |                                                |
| Description                   | Phone A                |                                                |
| Alerting Name                 | Phone A                |                                                |
| ASCII Alerting Name           | Phone A                |                                                |
| External Call Control Profile | < None >               |                                                |
| Allow Control of Device f     | rom CTI                |                                                |
| Line Group                    | Test                   | Edit Line Group                                |
| Associated Devices            | SEP00E16DBA5FD5<br>MVA | Edit Device<br>Edit Line Appearance            |
|                               | **                     |                                                |
| Dissociate Devices            | *<br>*                 |                                                |
| -Directory Number Setting     | JS                     |                                                |
| Voice Mail Profile            | < None >               | ▼ (Choose <none> to use system default)</none> |
| Calling Search Space          | CSS-Local              | •                                              |

## Vérification

Vérification de la configuration :

Étape 1. Sous Analyseur de numéros, accédez à Analyse > Téléphones.

| cisco           | Cisco Unified Communications Manager Dialed Number Analyzer<br>For Cisco Unified Communications Solutions | Navigation Cisco Unified Communications Manager Serviceability - Go<br>c   About   Logout |
|-----------------|----------------------------------------------------------------------------------------------------|-------------------------------------------------------------------------------------------|
| Analysis 🔻      | Service  Help                                                                                             |                                                                                           |
|                 |                                                                                                    |                                                                                           |
| Cisco<br>System | Unified Communications Manager Dialed Number Analyzer                                                     |                                                                                           |

### Entrez le poste 3001 et cliquez sur Rechercher.

| Analysis • Service • Help •           |               |                        |           |                 |            |               |
|---------------------------------------|---------------|------------------------|-----------|-----------------|------------|---------------|
| Find and List Phones                  |               |                        |           |                 |            |               |
|                                       |               |                        |           |                 |            |               |
| Status                                |               |                        |           |                 |            |               |
|                                       |               |                        |           |                 |            |               |
| Search Options                        |               |                        |           |                 |            |               |
| Find Phone where Directory Number     | - 3001 Fin    | nd 📃 Search Withi      | n Results |                 |            |               |
|                                       | Selec         | t item or enter search | text 🔻    |                 |            |               |
| └──────────────────────────────────── |               |                        |           |                 |            |               |
| Device Name(Line) Description         | n Device Pool | Extension              | Partition | Device Protocol | Status     | IP Address    |
| SEP00E16DBA5FD5 Auto 3003             | HQ            | 3001                   | PT-CUG    | SIP             | Registered | 10.106.99.249 |
| Rows per Page 50 🔻                    |               |                        |           |                 |            |               |

#### Device Information (Model = Cisco 7841)-

| Registration               | Registered with Cisco Unified CallManager 10.106.99.199 |
|----------------------------|---------------------------------------------------------|
| IP Address                 | 10.106.99.249                                           |
| MAC Address                | 00E16DBA5FD5                                            |
| Device Name                | 00E16DBA5FD5                                            |
| Description                | Auto 3003                                               |
| Owner User ID              | cisco3                                                  |
| Device Pool                | HQ                                                      |
| Call Classification        | OnNet                                                   |
| Calling Search Space       | None                                                    |
| AAR Calling Search Space   | None                                                    |
| Media Resource Group List  | None                                                    |
| Device Time Zone           | Etc/GMT                                                 |
| - Association Information- |                                                         |
|                            |                                                         |
| ine [1] - 3001 in ورزم     | PT-CUG                                                  |
|                            |                                                         |

Line [2] - 3006 in PT-CUG

Line [3] - 8888 (no partition)

| - | Analyzer Input          |
|---|-------------------------|
|   |                         |
|   | Dialed Digit Settings   |
|   | O Directory URI         |
|   | Oialed Digits 944262527 |
|   |                         |

Étape 2. Lorsque vous cliquez sur **Do Analysis,** une page s'affiche avec tous les détails et le filtre correct, comme illustré dans l'image :

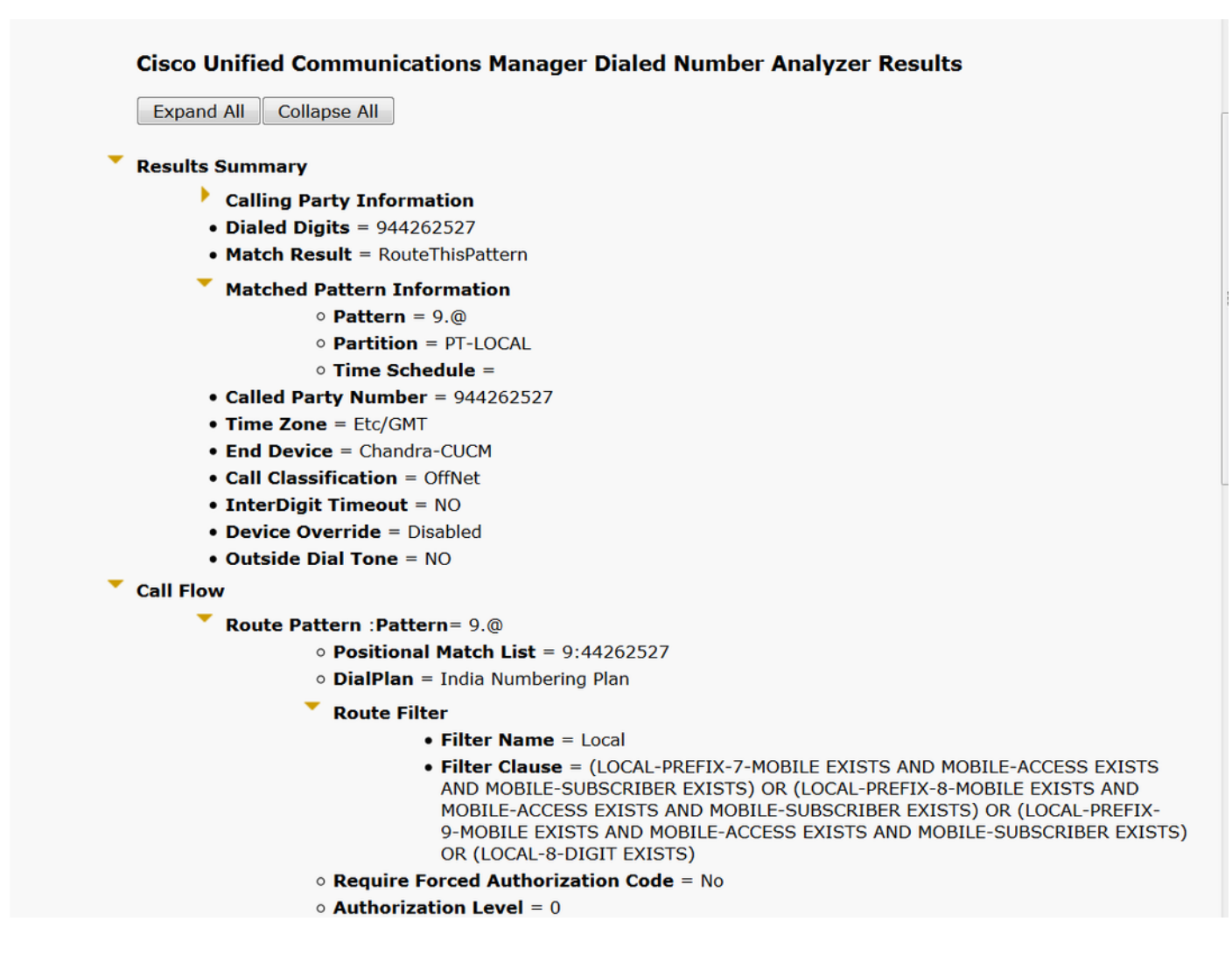

## Dépannage

Le filtre de route configuré fonctionne correctement, mais il présente un problème. Si vous avez composé le numéro STD avec un indicatif régional à deux chiffres, l'appel passe.

Exemple : Si vous composez le numéro 080 26252728, il achemine l'appel avec un filtre local.

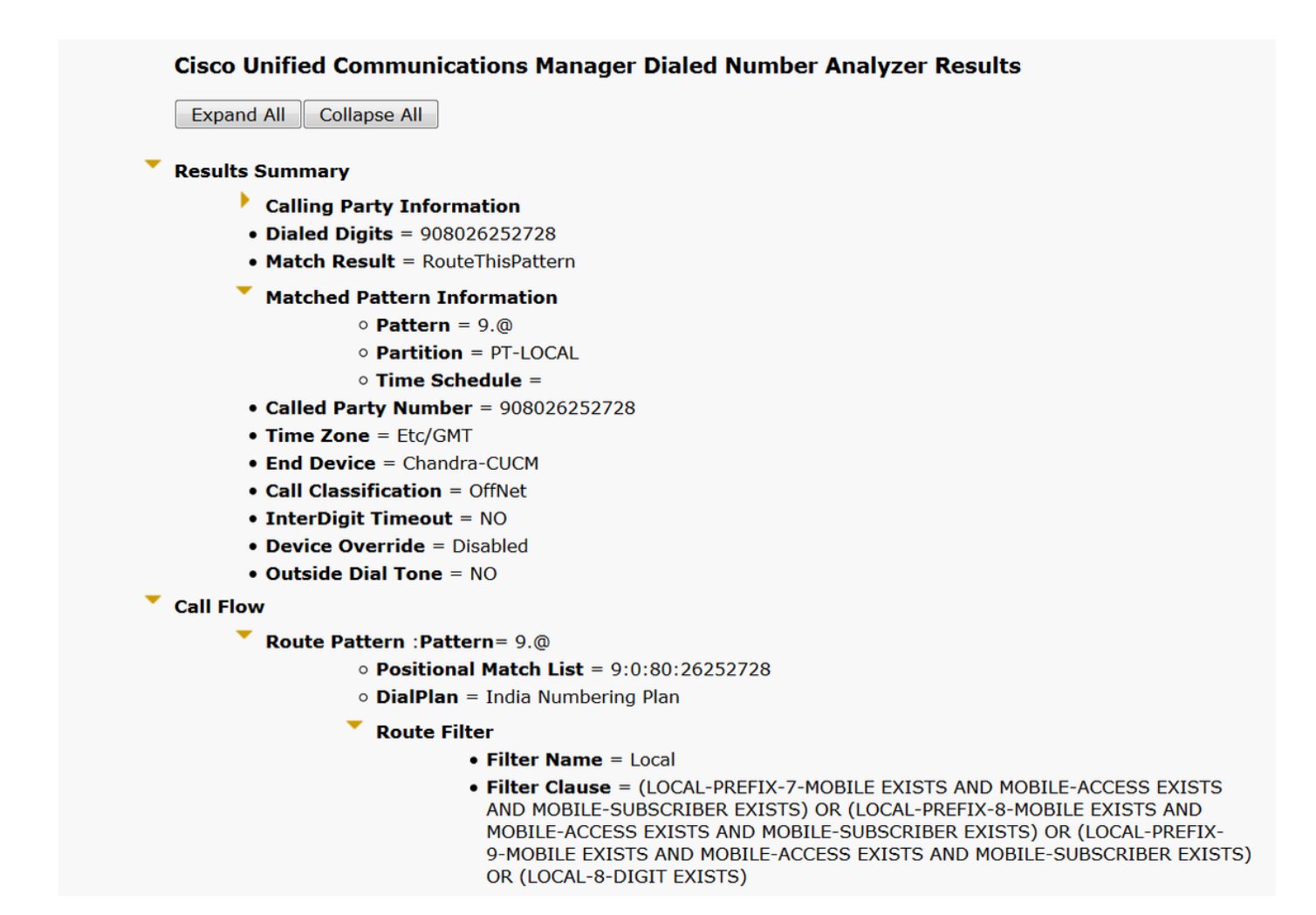

La raison en est que l'appel du numéro **local à 8 chiffres** est autorisé et qu'il correspond à 8 chiffres à l'exclusion de l'indicatif régional.

Ici, vous devez définir explicitement dans le filtre pour bloquer l'indicatif régional dans le filtre local.

Étape 1. Accédez au filtre du routeur et à la clause Edit pour Local 8 Digit.

| Edit Clause   | Remove Clause |   |
|---------------|---------------|---|
| LOCAL-8-DIGIT | EXISTS        | • |

Étape 2. Sélectionnez le CODE DE ZONE **DOES-NOT-EXIST** et **enregistrez** le filtre, comme indiqué dans l'image :

| -Clause Information |                |   |
|---------------------|----------------|---|
| AREA-CODE           | DOES-NOT-EXIST | • |

Le filtre ressemble à ceci :

| Edit Clause Remov | e Clause              |         |
|-------------------|-----------------------|---------|
| AREA-CODE         | DOES-NOT-EXIST 🔻      | AND     |
| LOCAL-8-DIGIT     | EXISTS 🔻              |         |
|                   |                       |         |
| Save Delete Co    | oy Reset Apply Config | Add New |

Étape 3. Exécutez l'ADN du numéro STD avec un code régional à deux chiffres.

| E    | xpand All Collapse All                              |
|------|-----------------------------------------------------|
| Res  | sults Summary                                       |
|      | Calling Party Information                           |
|      | • Dialed Digits = 908026252728                      |
|      | <ul> <li>Match Result = BlockThisPattern</li> </ul> |
|      | • Route Block Cause = Unallocated Number            |
|      | • Called Party Number =                             |
|      | Matched Pattern Information                         |
|      | • Pattern =                                         |
|      | • Partition =                                       |
|      | • Pattern Type =                                    |
|      | • Time Zone = Etc/GMT                               |
|      | • Outside Dial Tone = NO                            |
| Cal  | l Flow                                              |
|      | Note: Information Not Available                     |
| Alte | ernate Matches                                      |
|      | Note: Information Not Available                     |

Note: Vous devez bloquer explicitement le modèle qui n'est pas requis.